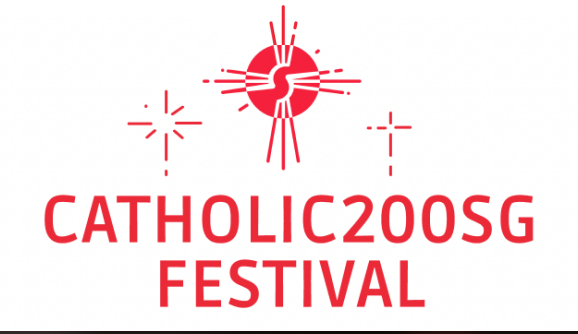

# Catholic200SG Wall of Hope

#### **How it works**

#### Catholic200SG Wall of Hope

Share your hopes for the future of the Catholic Church by posting a message! You can also make a small love offering if you feel called to do so.

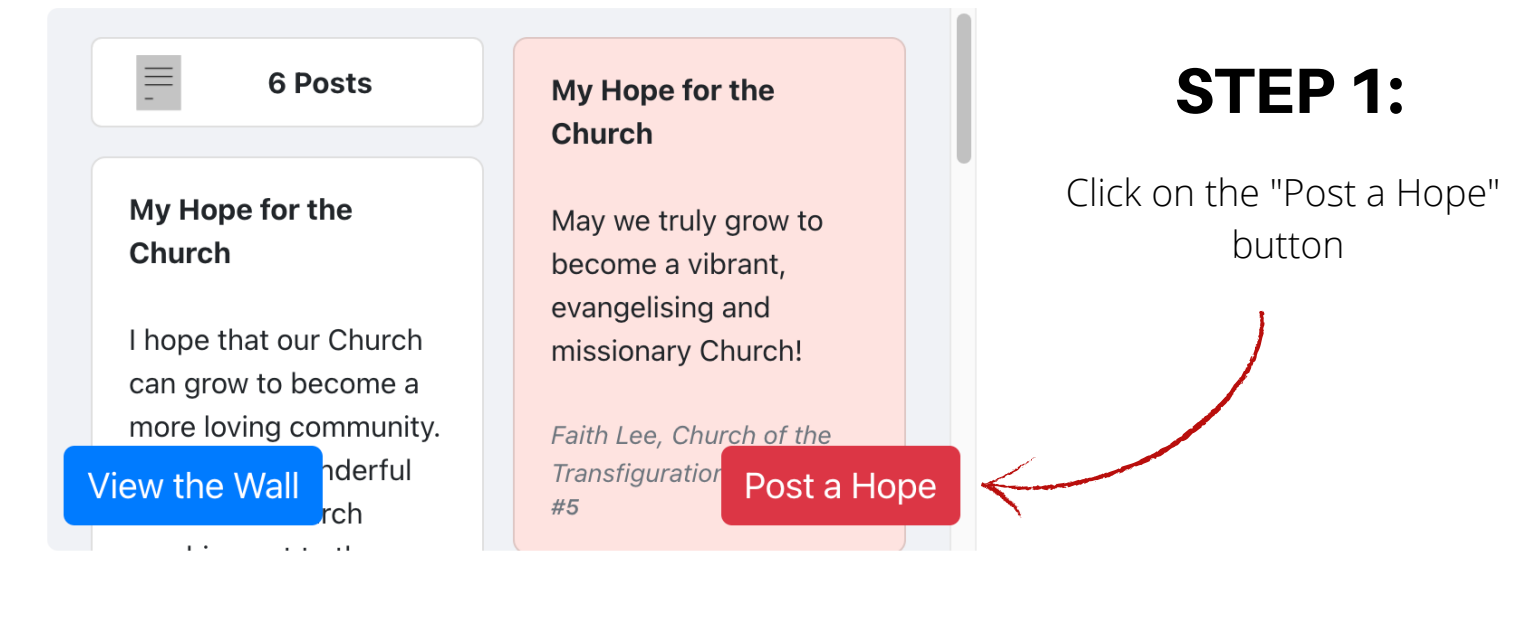

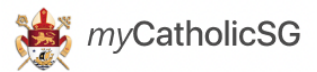

Share your hopes and dreams for the Catholic Church by posting a message.

| Type here    |                                                                                                    |                  |
|--------------|----------------------------------------------------------------------------------------------------|------------------|
|              |                                                                                                    |                  |
| Select a bac | ckground:                                                                                                    |                  |
| $\bigcirc$   | $\bigcirc \bigcirc \bigcirc \bigcirc \bigcirc \bigcirc \bigcirc \bigcirc \bigcirc \bigcirc \bigcirc \bigcirc \bigcirc \bigcirc \bigcirc \bigcirc \bigcirc \bigcirc \bigcirc $ |                  |
|              |                                                                                                    | 0/280 Characters |
| Posted by:   | Type name here                                                                                                    |                  |

### **STEP 2:**

Add your message of hope and your name in the respective fields

Would you like to make a love offering?

Your love offering<sup>\*</sup> will go into the **Ignite200 Fund** - to support the organisational cost of Catholic200SG Festival and the future Church of Singapore.

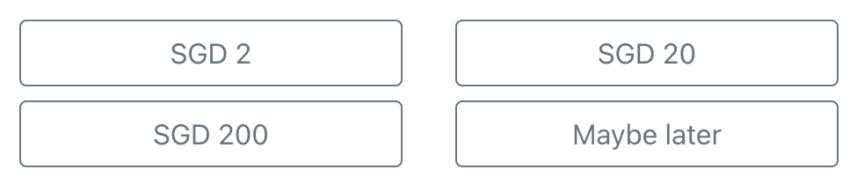

\* Made via the Archdiocese QR payment service, **Pay †**. Find out how

### STEP 3:

Add a love offering if you feel called to do so **by selecting one of the listed amounts**.

Your generosity will go a long way and every little bit counts! :)

STEP 4:

Click "Review Post"

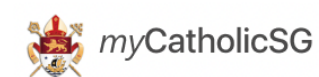

**Review Post** 

# **Love Offering Pay+ Instructions**

This is how your post will look like:

#### My Hope for the Church

My hope for the Catholic Church is that we grow to become a more inclusive and loving community. May we fall in love with the Church and live our lives authentically as Catholics.

Alicia Tan, Church of the Holy Family

#### **STEP 5:**

If you chose to give a love offering, the amount that you selected will appear here.

\* Do note that your post is publicly viewable, and posts of an offensive nature will be taken down.

You're making a love offering of:

SGD 20.00

Make Love Offering

Go Back

**Proceed to payment** by clicking on the "Make Love Offering" button

Do have your bank app ready for payment as the QR code is valid for 5 minutes. You will automatically be redirected once payment has been successful

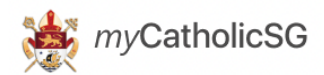

#### Pay t

You are making payment for

Ignite200 Fund (Catholic Foundation)

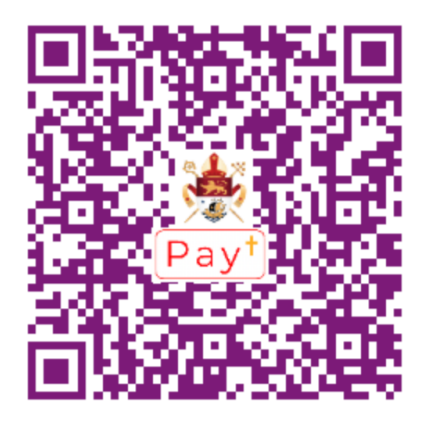

# **STEP 6:**

Once you're redirected to this page, **tap and hold the QR code** on your mobile phone, then select the option "**add to photos**".

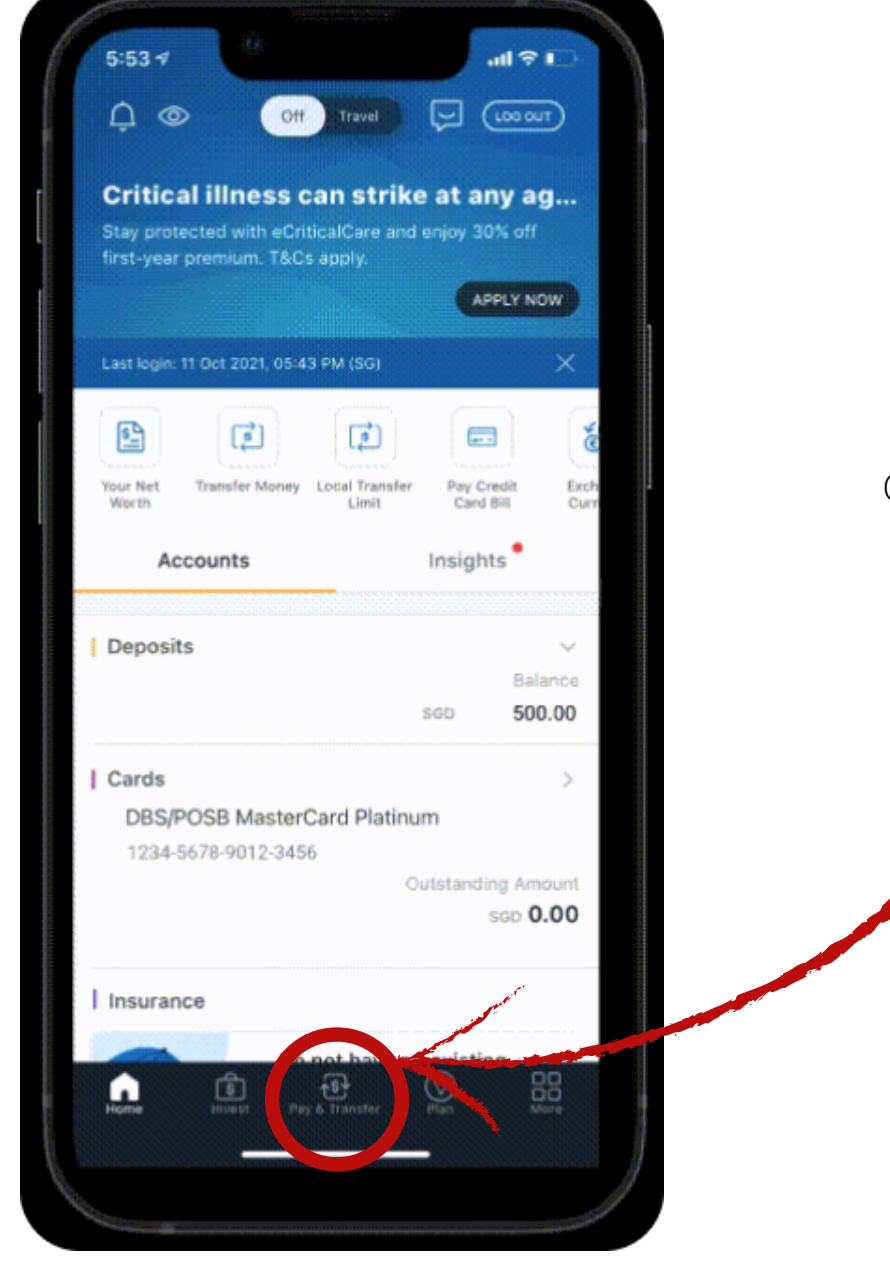

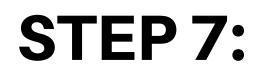

Open your bank app and click "Pay & Transfer"

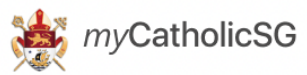

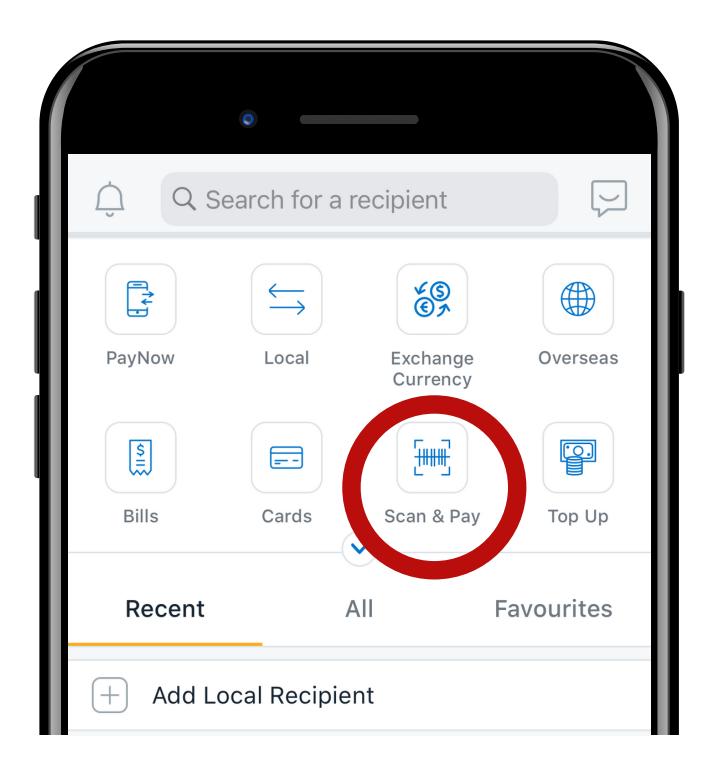

# **STEP 8:**

Click on "Scan & Pay"

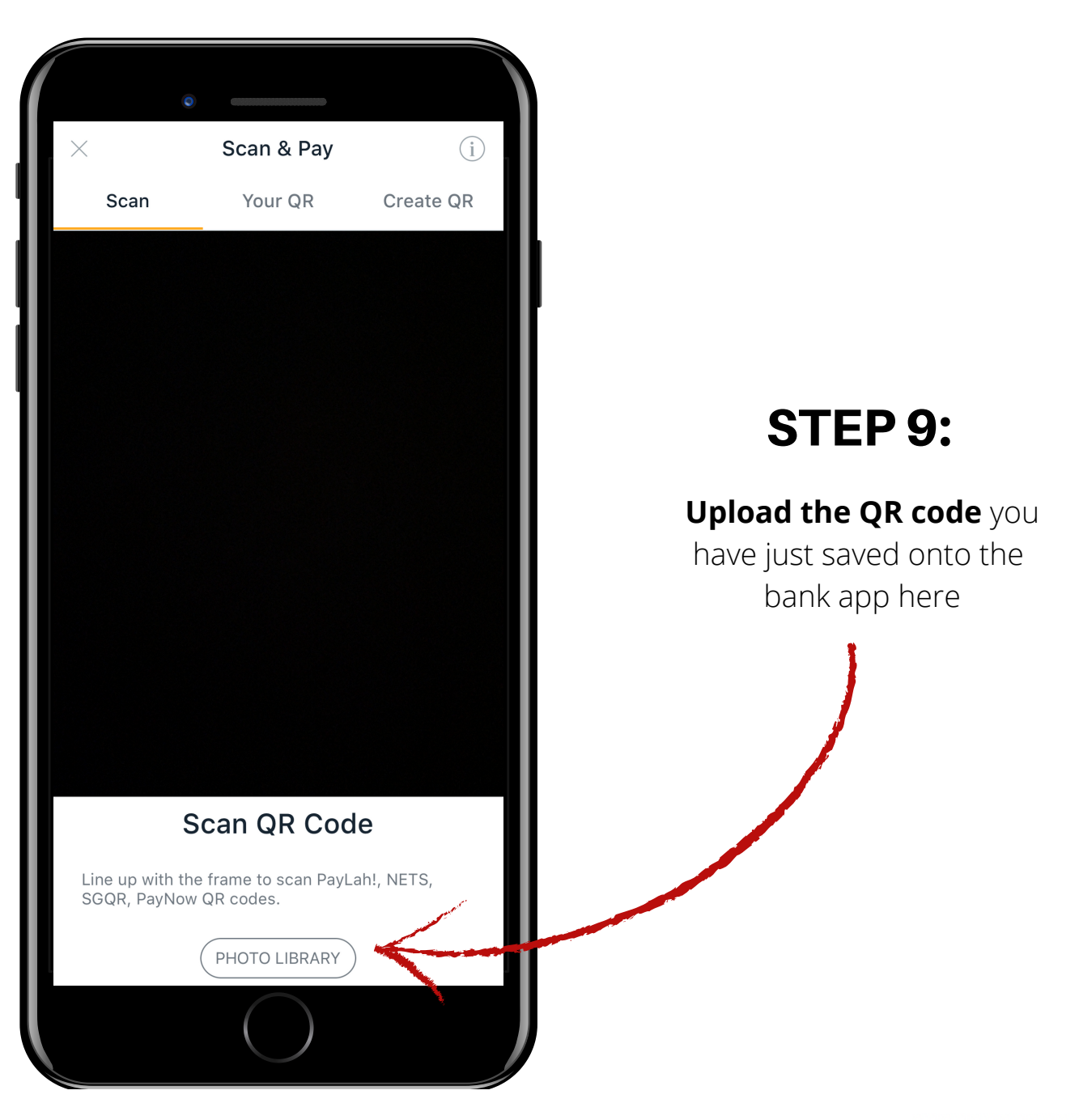

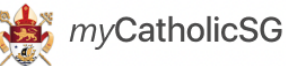

#### Pay t

You are making payment for Ignite200 Fund (Catholic Foundation)

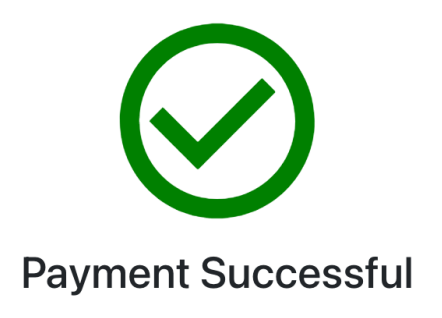

Once the transaction has been made, this page will appear

Your love offering has been received and your message has been sucessfully posted.

A receipt has automatically been sent to your email at **GoodCatholic@gmail.com**.

View the Wall

**Close this Window** 

You may choose to view the wall by clicking on the "View The Wall" button, or return to the mycatholic.sg homepage by clicking on the "Close This Window" button

#### Catholic200SG Wall of Hope

Share in the vision of building up the Catholic Church of Singapore and add your own hopes too!

View Wall of Hope

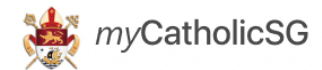